# iuTAPシルク

## パソコン感覚1英字・1キー 考えるキーボード iuTAP

Ver.2.0 (試用可)

[オンライン販売ソフト]

<u>ダウンロードはこちらから</u>)

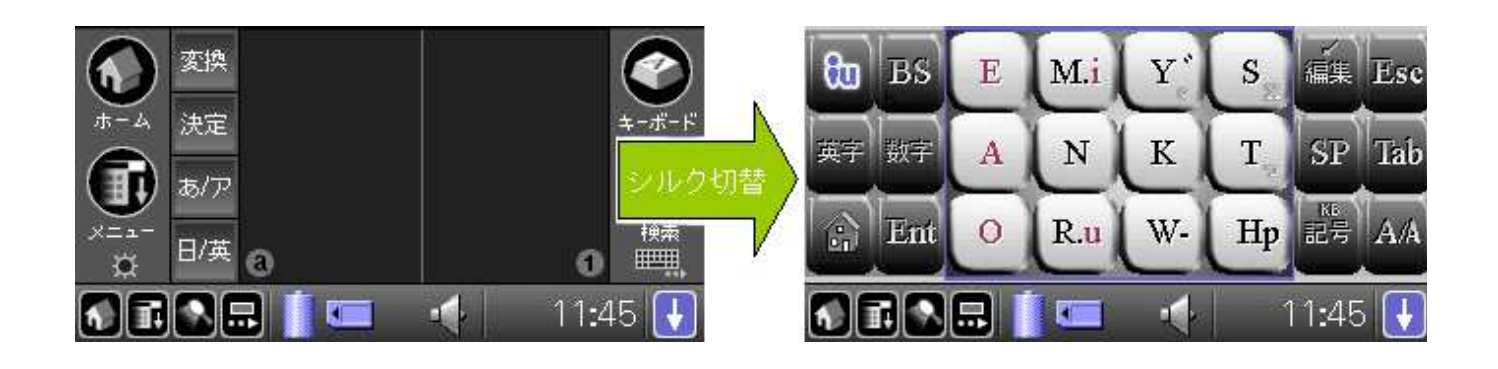

#### ■ 概要

#### ■iuTAP方式とは

iuTAPはアイユータップと読みます。 パソコン感覚の1英字・1キーローマ字入力で快適な日本語文字入力ができる新しい技術です。 12キー(テンキー)でローマ字入力できるのはiuTAPだけ。 ユーザーが入力したローマ字をiuTAP頭脳が解析することで、 12キーでの「あ」~「ん」清音46文字がローマ字どおりに初めて入力できるようになりました。

## 入力例)「おせわに」: [O] [S][E] [W][A] [N][M.i] [M.i][R.u]キーには2文字表示されていますが、どちらかを選択する操作は必要ありません。

iuTAP方式では「い」と「う」だけYI、WUと慣例とは違う入力をします。 「きゃ」のような拗音と「てゃ」のような外来発音もローマ字どおりです。

■iuTAP方式の特徴

パソコンのように清音・拗音のローマ字入力が1英字・1キーでできるため、入力ストレスが少なく、高速な入力ができます。 手書き入力の<mark>誤認識がなく、指の疲れも少なくなっています</mark>。

### ■本ソフトの内容

・本ソフトはiuTAP方式での日本語と英字、数字、記号の入力ができます。

・片手・両手での入力が可能で、スタイラスペンを使用しない指タップでも文字入力が可能です。

#### ■動作機種

・シルクエリア(ソフトGraffiti)を搭載した縦型画面の日本語 PalmOS5 ※本ソフトはシルクプラグインソフトです。

#### ■ ドラッグで多彩な操作

ドラッグ操作で、より便利にご利用いただけます。※覚えなくても操作に支障はありません。

1 / 7

| to BS E M.i Y' S H Esc<br>AT HIT A N K T SP Tab<br>To Ent 资换 | the<br>the set of the set of the |
|--------------------------------------------------------------|----------------------------------------------------------------------------------------------------|
| BS E M <mark>カタカナ変換</mark> S FFF Esc                         | to BS E M.i Y' S 編集 Esc                                                                                                    |
| A N K T SP Tab                                               | 年于 新子 A N K T SP Tab                                                                                                    |
| Emt O R.u W- Hp 記方 AA                                        | 梁 Ent O R.u W- Hp 表考 AA                                                                                                    |

| to BS E M.i Y' S HE Esc                                   | to BS E M.i カーソル移動 Ess     |
|-----------------------------------------------------------|----------------------------|
| 第字 叔子 A 先頭のみ大文字(英字モード時)                                   | A N K T SP Ia              |
| En O R.u W- Hp E4 An.                                     | Em O R.u W- Hp HS Av.      |
|                                                           |                            |
|                                                           |                            |
| HELPの表示                                                   |                            |
| HELPの表示<br>D Bo L INT. Y' S 在# Ese                        | to BS E M.i ⊐7./F          |
| HELPの表示<br>D Bo L MLT Y'S Life Ese<br>二 秋天 A N K T SP Lib | Co BS E M.i ☐ 72/F K.4 Ese |

# ■ インストール方法と実行方法

# ■インストール方法

ダウンロードいただいたファイルを解凍して、フォルダー内のiutap\_silk.prc と iutap\_tp.prc ファイルを お買い求めのPalmOS機器の取扱い説明書に書かれているアプリケーションのインストール方法 (通常は機器付属のインストールツールを使用)に従いインストールしてください。

# ■ アンインストール方法

①画面の最下段のシルクプラグインボタン押し
 ②「標準入力(ソフトGraffiti)」に戻してから、
 ③画面最上段のメューボタンをタップし、(メューボタンは見えない場合がありますがタップすると現れます)
 ④アプリケーションの削除で「iuTAPシルク」と「iuTAP体験版」を選択して削除ボタンをタップしてください。

再インストールする場合も同様に「標準入力(ソフトGraffiti)」に戻してから削除した後、 インストールしなおしてください。 ※「iuTAPシルク」が選択されたままだと再インストールも削除もできません。

# ■ ライセンスの申請と登録方法

### ■試用について■ ・本ソフトはインストール後10日間動作します。 ・その後は[H]キーが使えない動作制限に入ります。

■ ライセンス内容は以下のとおりです。

・1機種、1ライセンスです。ユーザーが他のPamOS機器をお持ち場合は別途ライセンスが必要です。 ・但しユーザーが新機種に交換された場合はライセンスの再発行を承ります。

■本ソフトのライセンスはiuTAP Palm版シリーズ共通ライセンスです。 「iuTAP for PalmOS」等のライセンス登録がされていれば、PalmOS版は全て制限なしで動作しますが、 共通ライセンスで動作するすべてのソフトがお客様の環境で動作することを保証するものではありません。

■ライセンスキーの発行依頼をします。

弊社WEB内のライセンス登録で上記ユーザーIDを記入して、クレジットカード等で送金をします。 このときユーザーIDは間違わないようにしてください。間違うとライセンス登録ができません。 ※ご記入いただいた情報は暗号化されていますので、外部に漏れることはありません。 送金後3営業日以内に弊社よりライセンスキーを送付いたします。

■ライセンスキーの入力

・「標準入力(ソフトGraffiti)」に戻して受け取ったキーを下図のようにライセンス登録のライセンスキーNo.欄に入力して登録 ボタンを押します。

・この後一旦本ソフトを終了します。これで「iuTAPシルク」は動作するようになります。

| Optoins                                                 |                                                                   | iuTAP 体験版 Ver1.2                                                   |
|---------------------------------------------------------|-------------------------------------------------------------------|--------------------------------------------------------------------|
|                                                         |                                                                   |                                                                    |
|                                                         |                                                                   | ライセンス登録                                                            |
| ライセンス登録<br>About iuTAP<br>M.i Y" S<br>A K T<br>E R.u W- | い:Yi<br>う:Wu<br>が:YKA<br><b>KK:</b> 変換<br>TK:っ<br>KT:かか<br>SK:小文字 | ューサ <sup>*</sup> -ID: HOF10LUD657P44<br>ライセンスキーNo.: a<br><b>登録</b> |
|                                                         | 55:沃定)                                                            |                                                                    |
|                                                         | あ                                                                 | あ                                                                  |

■ 使用方法

■シルクエリアの切替方法

下図のようにステータスバーのシルクプラグインアイコンをタップすると、シルクプラグイン選択画面があらわれますので、「iuTAP シルク」を選択してください

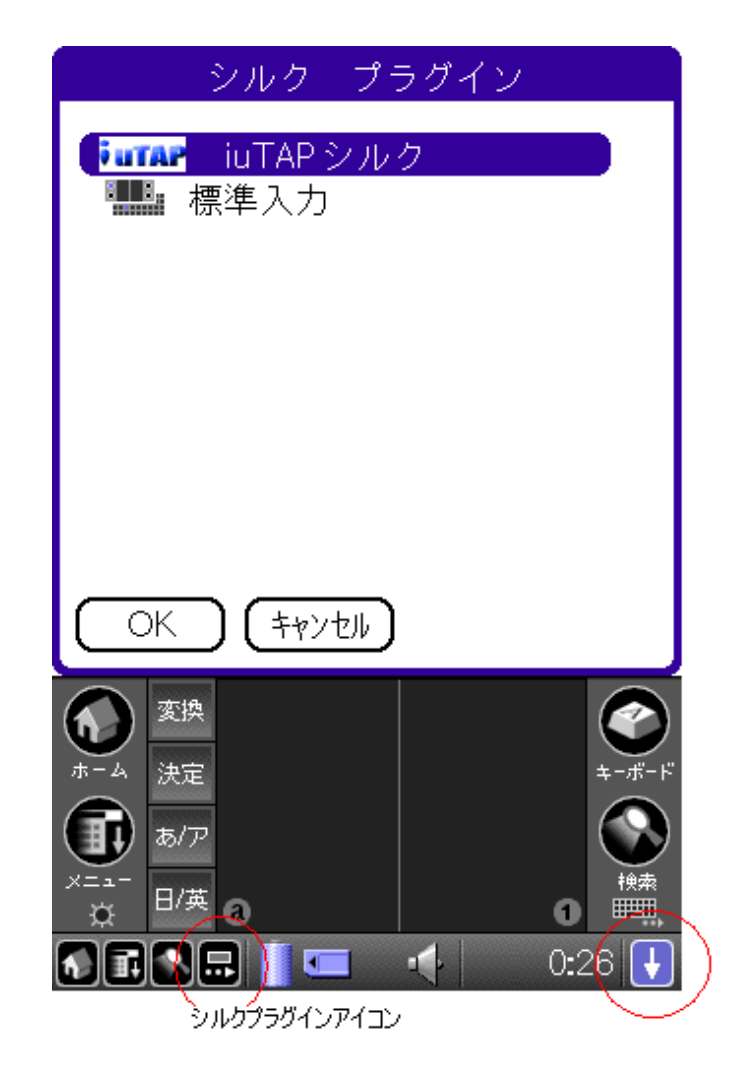

・ローマ字モード [iu]をタップしてローマ字入力にします。

[M.i]と[R.u]には2文字割り当てられていますが、 どちらかを選択する操作は必要ありません。(i,u が小文字なのはデザイン上です)

- ・ 濁音は[Y]を最初に打ちます。
- ・ は[W][W]で入力できます。
- P(パ行)は[H][H]で入力できます。
- [S][S]で「あ,い,う,え,お,つ」などの小文字が入力できます。
  ヘルプの表示をお読みください。
- 入力後[K][K]で漢字変換。[SP]でも可能です。
- ・ その他

| [英字]   | 英字モードに切替わります。        |
|--------|----------------------|
| [数字]   | 数字モードに切替わります。        |
| [記号]   | 記号モードに切替わります。        |
| [編集]   | 編集モード2に切替わります。       |
| [iu]   | ローマ字入力に戻ります。         |
| [A/A]  | 半角モードになります。          |
|        | (モードによっては大文字・小文字切替え) |
| [K][T] | カタカナ変換。              |
| [Y][Y] | 「。」が入力できます。          |
| [T][T] | 「っ」が入力できます。          |
| [ホーム]  | ホーム画面にもどります。         |
|        |                      |

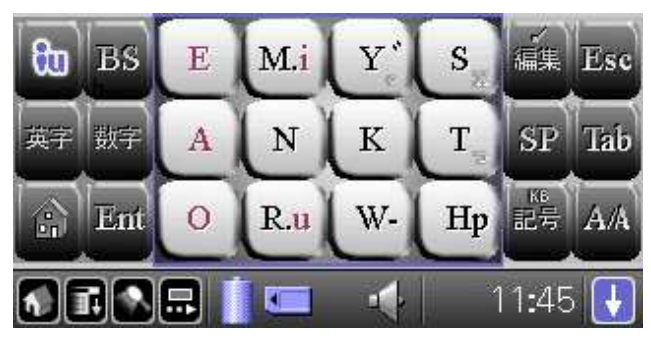

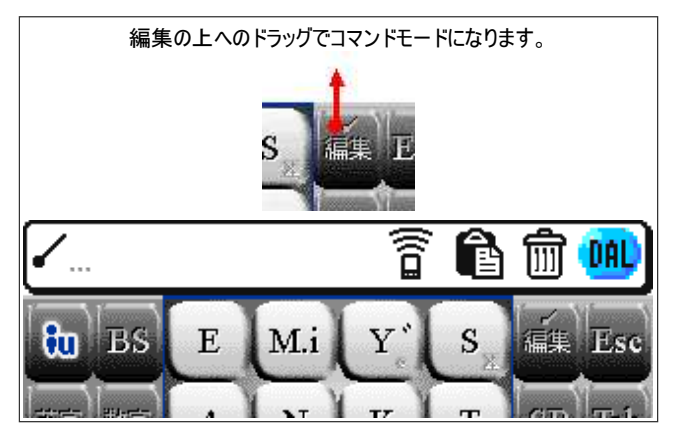

### ・編集モード1

漢字変換で自動的にこのモードに変わります・

| [全決]   | 変換を決定しローマ字モードに戻ります。    |
|--------|------------------------|
| [BS]   | バックスペースです。             |
| [Exit] | 編集モードを抜けます。            |
| [ESC]  | 入力操作のキャンセルができます(ATOK時) |
| [推決]   | 表示されている推測候補を確定します      |
| [SP]   | スペースキー、入力中は変換キーです。     |
| [Ent]  | Enterキー、入力中は決定キーです。    |

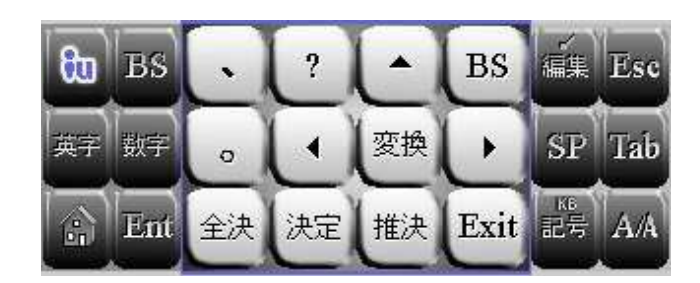

#### ・編集モード2

[編集]をタップすると編集モード2に入ります。 このモードでは入力済の文章の簡単な編集がボタンで軽快にできます。

[↑],[↓] ページのアップ,ダウンキーです

| <b>fu</b> B | s Un          | (t | Ŀ  | BS   | 編集       | Esc |
|-------------|---------------|----|----|------|----------|-----|
| 英字数         | ≆ <b>⊐</b> Ľ- | 1. | 愛換 | F    | SP       | Tab |
| E           | nt 貼付         |    | Ŀ  | Exit | кв<br>記号 | A/A |

・ヘルプの表示

[iu] を上にドラッグするとヘルプが現れます。 再度 [iu] をタップすることでローマ字モードに戻ります。

| 80       | 清音(あ〜ん)                                    | 拗音·外来発音              | 濁音       |  |  |
|----------|--------------------------------------------|----------------------|----------|--|--|
| <u>w</u> | ロ-7字どおり                                    | ローマ字どおり              | [Y] を最初に |  |  |
| HELP     | 異例 い:YI<br>う:WU                            | きゃ:KYA<br>うい:WHI(WI) | が:YKA    |  |  |
|          | その他 変換:KK かけ変換:KT 小文字:SK<br>便利機能 TK:っ HW:F |                      |          |  |  |

[入力例] おせわに:[0],[S] [E],[W] [A],[N] [Mi] ※Mi は選択無し

## ・ランチャーモード

# [ホーム]アイコンを横にドラッグします。

12キーセンターの4つのアイコンは、左からそれぞれ ・予定表 ・アドレス ・ToDo

・メモ帳

のアプリケーションボタンに相当します。

上下の矢印はPageUp、PageDownです。 再度 [iu] をタップすることでローマ字モードに戻ります。

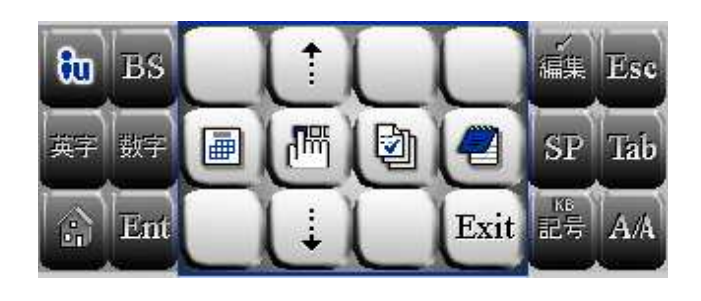

・数字モード

[数字] タップします。 [iu] または [Exit] をタップしてひらがなモードに戻ります。 [.,]は1タップ目で「.」、2タップ目で「,」の入力ができます。
 [/-]は1タップ目で「/」、2タップ目で「-」の入力ができます。
 [A/A]は全角・半角切替キーです。

| ີເພ | BS  | 7 | 8 | 9 | 0    | 編集       | Esc |
|-----|-----|---|---|---|------|----------|-----|
| 英字  | 7-  | 4 | 5 | 6 | .,   | SP       | Tab |
|     | Ent | 1 | 2 | 3 | Exit | KB<br>記号 | A/A |

・英字モード

# [英字] タップします。

12の文字キーに表示された大きな英字をタップで入力。 左右の小さな英字や記号は左右のドラッグで入力。

英字の大文字、小文字の切替は [A/a] で行ないます。

※[A/a] の左ドラッグで先頭の一文字だけ大文字にするこ とができます。

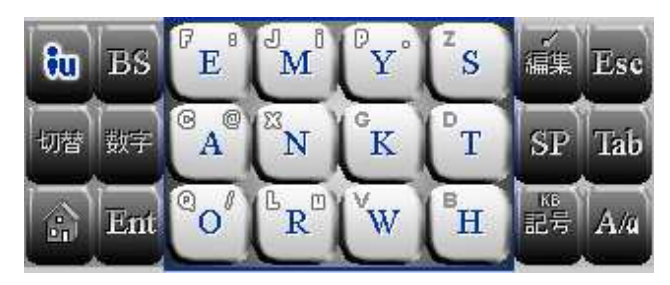

・記号モード

[記号]→[記2]→[記3]→[記1]と タップのたびにモードが切り替ります。

| tu | BS  | "" | $\left( 0 \right)$ | ?     | ÷ | 編集 Esc               |
|----|-----|----|--------------------|-------|---|----------------------|
| 英字 | 數字  | {} |                    | ( ! ) | & | SP Tab               |
|    | Ent | %  | ¥                  | ÷     |   | <sup>K6</sup> 記2 A/A |
|    |     |    |                    |       |   |                      |

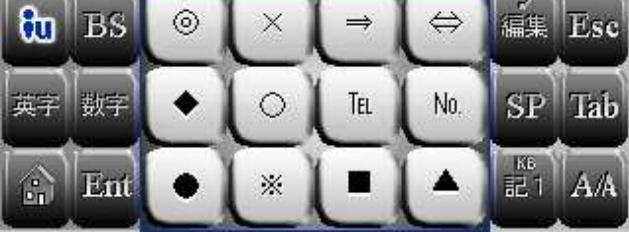

■ ローマ字入力表

### 簡単な説明

漢字変換は[K][K]でできます。([SP]でも可能です)

清音入力がローマ字どおりにできます。 [W.i],[R.u]の文字選択は不要です。iuTAP頭脳が行ないます。

例)おせわに

6 / 7

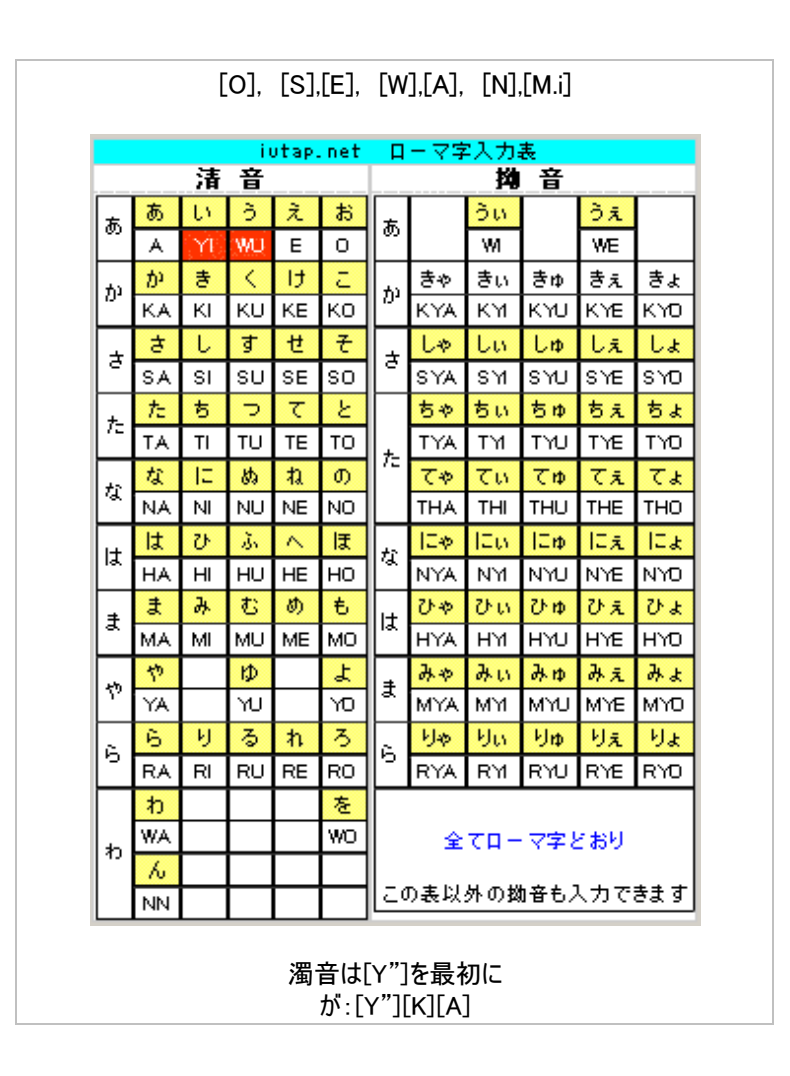

Ver1.3 からの 変更点

・ドラッグ操作の大幅な拡充

・編集1のモードに推測変換候補を決定する[推決]キーを追加

開発元 スモールネットワーク社 Copyright 2002,2003,2004,2005 Smallnetwork